## Guide til konvertering af sæsonkort

1. Gå til shop.bulldogs.dk og log ind med din bruger

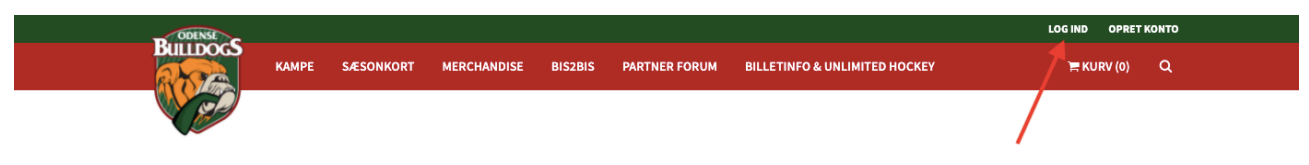

2. Vælg "MINE BILLETTER" i topmenuen

| ODENSE   |       |           |             |         |               |   | VELKOMMEN SCOTTY              | МІН КОНТО    | LOG UD |
|----------|-------|-----------|-------------|---------|---------------|---|-------------------------------|--------------|--------|
| Buildocs | KAMPE | SÆSONKORT | MERCHANDISE | BIS2BIS | PARTNER FORUM |   | BILLETINFO & UNLIMITED HOCKEY |              |        |
|          |       |           |             |         |               |   |                               | ) 🗮 KURV (0) | ٩      |
|          |       |           |             |         |               | 1 |                               |              |        |

3. Tryk på "VIS" ud for den aktuelle kamp

| FREMTIDIGE KAMPE         er kan du se en oversigt over de fremtidige arrangementer, du har billetter til.         Odensee Bulldogs vs. Herlev Eagles         Sendag d. 16. januar kl. 15:00         Spar Nord Arena         Du har 1 billetter (j og 2 sæsonkort til dette arrangementer. | BUILDOCS                | КАМРЕ          | SÆSONKORT          | MERCHANDISE           | BIS2BIS       | PARTNER FORUM    | MINE BILLETTER | VELKOMMEN SCOTTY | MIN KONTO   | LOG UD |
|----------------------------------------------------------------------------------------------------|-------------------------|----------------|--------------------|-----------------------|---------------|------------------|----------------|------------------|-------------|--------|
| FREMTIDIGE KAMPE         er kan du se en oversigt over de fremtidige arrangementer, du har billetter til.         Odense Bulldogs vs. Herlev Eagles         Sendag d. 16. januar kl. 15:00         Spar Nord Arena         Du har 1 billet(ter) og 2 sæsonkort til dette arrangement.     |                         |                |                    |                       |               |                  |                |                  | `☴ KURV (0) | ۹      |
| er kan du se en oversigt over de fremtidige arrangementer, du har billetter til.                                                                                                    | FREMTIDIGE KAMP         | E              |                    |                       |               |                  |                |                  |             |        |
| Definition     Odense Bulldogs vs. Herlev Eagles       Sendag d. 16. januar kl. 15:00       Spar Nord Arena       Du har 1 billet(ter) og 2 sæsonkort til dette arrangement.                                                                                                    | Her kan du se en oversi | gt over de fre | emtidige arrangeme | nter, du har billette | rtil.         |                  |                |                  |             |        |
| Buildogs         Sendag d. 16, januar kl. 15:00           Spar Nord Arena         Du har 1 billet(ter) og 2 sæsonkort til dette arrangement.                                                                                                    |                         |                |                    | Oden                  | se Bulldo     | gs vs. Herley Fa |                |                  | 1           |        |
| Du har 1 billet(ter) og 2 sæsonkort til dette arrangement.                                                                                                    | BULLDO                  | S              | HERLEL             | Søndag                | d. 16. januar | kl. 15:00        | <u>s</u> ies   |                  |             |        |
|                                                                                                    | 47                      |                |                    | Sparing               | ru Arena      |                  |                |                  | •           |        |

4. Vælg dit sæsonkort og tryk "Lav om til billet"

|   | ODENSE                                         |                                       |                                                                                             |                                                                                                    |                                                                            | NOMMEN SCOTT           | MINIKONTO  | 200 00 |
|---|------------------------------------------------|---------------------------------------|---------------------------------------------------------------------------------------------|----------------------------------------------------------------------------------------------------|----------------------------------------------------------------------------|------------------------|------------|--------|
|   | Buildocs                                       | КАМРЕ                                 | SÆSONKORT MERCHANDIS                                                                        | E BIS2BIS PARTNER FORUM MINE BILL                                                                                                    | LETTER BILLETINFO &                                                        | UNLIMITED HOCKEY       | = KURV (0) | 0      |
|   |                                                |                                       |                                                                                             |                                                                                                    |                                                                            |                        | F KOKY (0) | ~      |
|   | 0000229784000                                  | 00 -                                  | Unlimited Hockey - Konverterin                                                              | igsbillet Sektion A3, række 1, sæde 87                                                                                                    | 🕹 Download 🛛 Dow                                                           | nload til mobiltelefon |            |        |
|   | 10                                             |                                       | . Bernard and an elements billions                                                          |                                                                                                    |                                                                            |                        |            |        |
|   | A Send markere                                 | de billetter                          | 🗻 Download markerede billette                                                               |                                                                                                    |                                                                            |                        |            |        |
|   |                                                |                                       |                                                                                             |                                                                                                    |                                                                            |                        |            |        |
|   |                                                |                                       |                                                                                             |                                                                                                    |                                                                            |                        |            |        |
|   |                                                |                                       |                                                                                             |                                                                                                    |                                                                            |                        |            |        |
|   | Sæsonko                                        | ort                                   |                                                                                             |                                                                                                    |                                                                            | /                      |            |        |
|   | Sæsonko                                        | ort                                   |                                                                                             |                                                                                                    |                                                                            | /                      |            |        |
|   | Sæsonko<br>Sæsonkort                           | ort<br>Type                           | Plads                                                                                       | Status                                                                                                    | Handlinger                                                                 |                        |            |        |
|   | Sæsonkor<br>sæsonkort                          | <b>Type</b><br>Ståplads               | <b>Plads</b><br>Sektion B                                                                   | <b>Status</b><br>Sæsonkortet har adgang til denne kamp                                                                                                | Handlinger<br>🥔 Lav om til k                                               | billet                 |            |        |
|   | Sæsonkort<br>1722                              | Type<br>Ståplads<br>VIP               | Plads<br>Sektion B<br>Sektion C2, række 1, sæde 13                                          | <b>Status</b><br>Sæsonkortet har adgang til denne kamp<br>Sæsonkortet har adgang til denne kamp                                                       | Handlinger<br>& Lav om til t<br>& Lav om til t                             | sillet                 |            |        |
|   | Sæsonkor<br>sæsonkort<br>1722<br>1806          | Type<br>Ståplads<br>VIP               | Plads<br>Sektion B<br>Sektion C2, række 1, sæde 13                                          | Status<br>Sæsonkortet har adgang til denne kamp<br>Sæsonkortet har adgang til denne kamp                                                              | Handlinger<br>& Lav om til b<br>& Lav om til b                             | billet<br>Sillet       |            |        |
| - | Sæsonkor<br>sæsonkort<br>1722<br>1806<br>1898  | Type<br>Ståplads<br>VIP<br>Siddeplads | Plads       Sektion B       Sektion C2, række 1, sæde 13       Sektion A3, række 1, sæde 87 | Status         Sæsonkortet har adgang til denne kamp         Sæsonkortet har adgang til denne kamp                                                    | Handlinger<br># Lav om til t<br># Lav om til t<br>& Download               | hillet<br>Sillet       | biltelefon |        |
|   | Sæsonkort<br>1722<br>1806<br>1898              | Type<br>Ståplads<br>VIP<br>Siddeplads | Plads       Sektion B       Sektion C2, række 1, sæde 13       Sektion A3, række 1, sæde 87 | Status         Sæsonkortet har adgang til denne kamp         Sæsonkortet har adgang til denne kamp                                                    | Handlinger<br># Lav om til t<br># Lav om til t<br>& Download               | billet<br>billet       | biltelefon |        |
|   | Sæsonkort<br>Sæsonkort<br>1722<br>1806<br>1898 | Type<br>Ståplads<br>VIP<br>Siddeplads | Plads       Sektion B       Sektion C2, række 1, sæde 13       Sektion A3, række 1, sæde 87 | Status         Sæsonkortet har adgang til denne kamp         Sæsonkortet har adgang til denne kamp         Ø Sæsonkortet er tilgængelig som en billet | Handlinger<br># Lav om til t<br># Lav om til t<br>Lav om til t<br>Download | billet<br>billet       | biltelefon |        |

5. Vælg "MINE BILLETTER" i topmenuen

| _                                                                                                    | ODENSE                    |                               |                                        |                     |                             |                                                    |                        |           | VELKO                                       | IMEN SCOTTY         | MIN KONTO        | LOG UD |
|----------------------------------------------------------------------------------------------------|---------------------------|-------------------------------|----------------------------------------|---------------------|-----------------------------|----------------------------------------------------|------------------------|-----------|---------------------------------------------|---------------------|------------------|--------|
|                                                                                                    | Buildocs                  | КАМРЕ                         | SÆSONKORT                              | MERCHANDISE         | BIS2BIS                     | PARTNER FORUM                                      | MINE BILLE             | ETTER BIL | LETINFO & UN                                | LIMITED HOCKEY      | (<br>)≓ KURV (0) | ۹      |
|                                                                                                    | 00002297840000            | D -                           | Unlimited Hoci                         | key - Konverterings | sbillet                     | Sektion A3, række 1                                | , sæde 87              | 🛓 Downloa | d 🛛 Downlo                                  | ad til mobiltelefon |                  |        |
|                                                                                                    | 00002297920000            | D                             | Ståplads                               |                     |                             | Sektion B                                          | /                      | 🛓 Downloa | d 🛛 Downloa                                 | d til mobiltelefon  |                  |        |
| 1                                                                                                    | Send markered             | le billetter                  | Z Download ma                          | rkerede billetter   |                             |                                                    |                        |           |                                             |                     |                  |        |
|                                                                                                    | Sæsonkor                  |                               |                                        | rkerede billetter   |                             |                                                    |                        |           |                                             |                     |                  |        |
|                                                                                                    | Sæsonkor                  | rt<br>Type                    | Plads                                  | rkerede billetter   | Status                      |                                                    |                        | Har       | ndlinger                                    |                     |                  |        |
| <ul> <li>✓</li> </ul>                                                                                                    | Sæsonkort<br>1722         | rt<br>Type<br>Ståplads        | Plads<br>Sektion B                     | rkerede billetter   | Status<br>Ø Pladsi          | sen er tilgængelig som                             | en billet.             | Har       | ndlinger                                    | Download til mo     | biltelefon       |        |
| <ul> <li></li> <li></li> &lt;</ul> | Sæsonkort<br>1722<br>1806 | rt<br>Type<br>Ståplads        | Plads<br>Sektion B                     | rkerede Dilletter   | Status<br>Pladsu<br>Sæsonko | en er tilgængelig som<br>vrtet har adreane til den | en billet.             | Har<br>±  | ndlinger<br>Download C                      | Download til mo     | biltelefon       |        |
| <ul> <li></li> <li></li> <li></li> </ul>                                                                                                    | Sæsonkort<br>1722<br>1806 | rt<br>Type<br>Ståplads<br>VIP | Plads<br>Sektion B<br>Sektion C2, rækk | rkerede Dinetter    | Status<br>Pladsu<br>Sæsonko | ien er tilgængelig som<br>ortet har adgang til den | en billet.<br>ine kamp | Har<br>±  | ndlinger<br>Download C<br>Lav om til billet | I Download til mo   | biltelefon       |        |

6. Tryk "VIS" ud for den aktuelle kamp

| BulldogS                 | KAMPE          | SÆSONKORT         | MERCHANDISE           | BIS2BIS                   | PARTNER FORUM             | MINE BILLETTER  | VELKOMMEN SCOTTY<br>BILLETINFO & UNLIMITED HOCKEY | MIN KONTO  | LOG UD |
|--------------------------|----------------|-------------------|-----------------------|---------------------------|---------------------------|-----------------|---------------------------------------------------|------------|--------|
|                          |                |                   |                       |                           |                           |                 |                                                   | 🎘 KURV (0) | ۹      |
| FREMTIDIGE KAMPE         |                |                   |                       |                           |                           |                 |                                                   |            |        |
| ler kan du se en oversig | t over de frei | mtidige arrangeme | nter, du har billette | r til.                    |                           |                 |                                                   |            |        |
| ODENSE                   | <b>~</b>       |                   | Oden                  | se Bulldo                 | ogs vs. Herlev Ea         | gles            |                                                   | \          |        |
| Buildog                  |                | Hand a            | Søndag<br>Spar No     | d. 16. januar<br>rd Arena | kl. 15:00                 |                 |                                                   |            |        |
|                          |                | GLES              | Du h                  | ar 2 billet(ter           | ') og 1 sæsonkort til det | te arrangement. |                                                   |            | /IS    |
|                          |                |                   |                       |                           |                           |                 |                                                   |            |        |

7. Her finder du dine billetter, som du kan downloade og udskrive.

|                                                                             |                 |                       |                     |                             |                               |                               |         | VELKOMMEN SCOTTY            | MIN KONTO  | LOG U   |
|-----------------------------------------------------------------------------|-----------------|-----------------------|---------------------|-----------------------------|-------------------------------|-------------------------------|---------|-----------------------------|------------|---------|
| Buildocs                                                                    | КАМРЕ           | SÆSONKORT             | MERCHANDISE         | BIS2BIS                     | PARTNER FORUM                 |                               | R BILLE | TINFO & UNLIMITED HOCKEY    |            | 0       |
| Farrida / Min kanta                                                         | / Mine Billett  | ar / Odansa Bull      | Ideasus Herley Fe   | alec                        |                               |                               |         |                             | H KURV (0) | 4       |
| Forside / Min konto                                                         | / Mine Billette | er / Odense Bui       | ldogs vs. Herlev Ea | gies                        |                               |                               |         |                             |            |         |
| 🗂 Odense E                                                                  | Bulldog         | zs vs. He             | rlev Eagl           | es                          |                               |                               |         |                             |            |         |
|                                                                             |                 | ,                     | Søndag              | d 16 ianuar                 | kl 15:00                      |                               |         |                             |            |         |
| BULLDOG                                                                     | 3 🖌             | TERLEY                | Spar No             | ord Arena                   | 10100                         |                               |         |                             |            |         |
| A CA                                                                        |                 | 240                   | Læs kar             | mpinformatio                | n                             |                               |         |                             |            |         |
|                                                                             |                 |                       | Duł                 | nar 2 billet(ter            | ) og 1 sæsonkort til de       | tte arrangement.              |         |                             |            |         |
|                                                                             |                 |                       |                     |                             |                               |                               |         |                             |            |         |
| • -                                                                         |                 |                       |                     |                             |                               |                               |         |                             |            |         |
| •                                                                           |                 |                       | Dut                 | nar stadig kon              | traktbilletter til rådigh     | ed!                           |         |                             | н          | ENT     |
|                                                                             |                 |                       | Duł                 | nar stadig <mark>kon</mark> | traktbilletter til rådigh     | ed!                           |         |                             | н          | IENT    |
|                                                                             |                 |                       | Duł                 | nar stadig kon              | traktbilletter til rådigh     | ed!                           |         |                             | Н          | IENT    |
| A D'II                                                                      |                 |                       | Dut                 | nar stadig kon              | traktbilletter til rådigh     | ed!                           |         |                             | H          | IENT    |
| 🏘 Billetter                                                                 |                 |                       | Du t                | nar stadig kon              | traktbilletter til rådigh     | ed!                           |         |                             | H          | IENT    |
| <ul> <li>Billetter</li> <li>Billet</li> </ul>                               | Kontrakt        | Туре                  | Duł                 | har stadig kon              | Plads                         | ed!<br>Do                     | wnload  |                             | Se         | ndt til |
| <ul> <li>✓ Billetter</li> <li>✓ Billet</li> <li>☑ 00002297840000</li> </ul> | Kontrakt        | Type<br>Unlimited Hoc | Du H                | har stadig kon              | Plads<br>Sektion A3, række 1, | ed!<br>Do<br>sæde 87 <u>a</u> | wnload  | C Download til mobiitelefon | H<br>Se    | ndt til |